## **Skidmore College Account Activation Instructions**

Welcome to Skidmore College. Before activating your account, verify you have received your Skidmore ID (Banner ID) from Admissions.

We recommend you use Microsoft Edge, Chrome or Firefox.

If you have any questions, please contact our Help Desk at 518-580-5900

- 1. Click here to Start. https://app.skidmore.edu/idm\_activate/
- 2. Welcome to Skidmore College's Account Activation. Enter your Skidmore ID (Banner ID) provided by Admissions and your date of birth. Click [Submit].

| SK | IDMORE<br>ore Account Activation                                                                                                    |                                                                             |
|----|----------------------------------------------------------------------------------------------------|-----------------------------------------------------------------------------|
|    | Verify Your Identity                                                                                                    |                                                                             |
|    | Welcome to Skidmore College's Account Activation!       As a new member of the Skidmore community, you will need to create an official Skidmore login (us give you access to various Skidmore logters such as your Skidmore email, Scribner Library and cour Nouvil need your Skidmore (Da continue. The was provided to you (neer locatoolemail) if you have not received shuld contact (neglischmore edu and tudents should contact (neglischmore edu and tudents should contact (neglischmore edu and tudents should contact (neglischmore edu and tudents should contact (neglischmore edu and tudents should contact (neglischmore edu and tudents should contact (neglischmore edu).       To schwate your account, you will need to complete the following (four) steps:       • verify your User ID Selection       • verify your User ID Selection       • Verify your User ID Selection       • Verify your User | ername). This login will<br>se registration.<br>this information, employees |
|    | Please begin by entering your Skidmore ID and Date of Birth<br>Skidmore ID:<br>Exer Skidmore ID                                                                                                    |                                                                             |
|    | DOB<br>mm/dJryyy<br>Submit                                                                                                    |                                                                             |
|    |                                                                                                    |                                                                             |
|    | HELP DESK COLLEGE<br>Larg Sanhare Litrary, Lit Finer B155 Herb &<br>Homer & 2014 & Sall May, M-F Sanhag Spring                                                                                                    | E INFO<br>Ireadway<br>19, NY 12866                                          |
|    | tie-seo عن العامين العامين العامين العامين العامين العامين العامين العامين العامين العامين العامين العامين الع<br>العام العامين العامين العامين العامين العامين العامين العامين العامين العامين العامين العامين العامين العامين ال                                                                                                    | o-sooo<br>Imore.edu                                                         |

3. Verify Your Identity. Verify your information is correct. Click [Continue].

| Verify Four facility                                             |                                                                           |     |
|------------------------------------------------------------------|---------------------------------------------------------------------------|-----|
| Welcome to Skidmore                                              | College's Account Activation!                                             |     |
| Preferred Name:<br>First Name: Penelope                          | If any of this information is incorrect please contact<br>helpdesk below. | the |
| Middle Name:<br>Last Name: Carleton<br>Date of Birth: 03/13/1985 | in disense<br>in Octavitie<br>Live Otto Editione by Facelo                |     |
| Continue                                                         |                                                                           |     |
|                                                                  |                                                                           |     |
|                                                                  |                                                                           |     |
|                                                                  |                                                                           |     |
|                                                                  |                                                                           |     |
|                                                                  |                                                                           |     |

4. Special instructions on the use of your name and preferred name. Read the onscreen instructions. Click [OK]

| Verify and Se                                                     | lect your User ID                                                                                                    |                                                                                                    |                          |
|-------------------------------------------------------------------|----------------------------------------------------------------------------------------------------|----------------------------------------------------------------------------------------------------|--------------------------|
| You choose your L<br>way a User ID char<br>Resources.             | ser ID at Skidmore ONCE (on this page) then it <b>does no</b><br>ige is permitted is with a Legal Name Change, which is                                     | ot ever change. This is for security reaso<br>a formal process through the Registrar                           | ns. The only<br>or Human |
| Note: Your Skidme<br>credentials with a                           | re User ID will combined with @skidmore.edu to create<br>wone. You will never be asked by Skidmore Staff for you                                            | e your email address. You should never s<br>r password information.                                            | hare your login          |
| Selecting Your                                                    | er ID Belour                                                                                                    |                                                                                                    |                          |
| If you have any '<br>any part of your<br>creation. <u>Click h</u> | (!)                                                                                                    |                                                                                                    | be used in<br>unt        |
|                                                                   | IdM Use of your Name and F                                                                                                    | Preferred Name                                                                                                 |                          |
| Your Skidmore (<br>You may EDIT yo                                | Your names should appear on this page exa<br>Skidmore College, typically during/through an<br>does not appear correctly here please contact                 | actly how you've given them to<br>application process. If your name<br>the <b>Help Desk</b> before continuing. |                          |
| Preferred First Ini                                               | Skidmore strives to provide an inclusive environ<br>as their given first name. In turn, Preferred First<br>ID generation. Your Preferred First Name will fe | ment for those who do not identify<br>t Name may be used here for User<br>red into some, but not all, systems. | lear                     |
| Preferred First Na                                                | some systems require legal name). Skidmo<br>integrating Preferred First Name into as                                                                        | gai and technical restrictions (e.g.<br>ore is actively working towards<br>i many systems as possible.         | er On                    |
| (legal) First Name                                                | OK .                                                                                                    |                                                                                                    |                          |
| Penelope                                                          |                                                                                                    |                                                                                                    | er On                    |
| (legal) Middle Name                                               |                                                                                                    |                                                                                                    |                          |
|                                                                   |                                                                                                    |                                                                                                    | Disabled                 |
| (legal) Last Name:                                                |                                                                                                    |                                                                                                    | _                        |
| Carleton                                                          |                                                                                                    |                                                                                                    | Disabled                 |
| User ID Choice                                                    | :                                                                                                    |                                                                                                    |                          |
| pcarleto                                                          | • pc                                                                                                    | carleton                                                                                                    |                          |
| penelope                                                          |                                                                                                    | nelopec                                                                                                    |                          |
|                                                                   |                                                                                                    |                                                                                                    |                          |

5. Verify and Select your User ID. Follow the onscreen instructions. Verify your information. Click [Submit]

| SK                               | SIDMORE                                                                                                    |                                                                                                    | Millio, Panaloge 🔒                      |
|----------------------------------|----------------------------------------------------------------------------------------------------|----------------------------------------------------------------------------------------------------|-----------------------------------------|
|                                  | Verify and Select your User ID                                                                                                    |                                                                                                    |                                         |
|                                  | You choose your User ID at Skidmore ONCE (on this page) the<br>way a User ID change is permitted is with a Legal Name Chan<br>Resources.                                                                 | n it <b>does not ever change</b> . This is for security reasons. The o<br>ge, which is a formal process through the Registrar or Huma | only<br>an                              |
|                                  | Note: Your Skidmore User ID will combined with @skidmore.<br>credentials with anyone. You will never be asked by Skidmore                                                                                | du to create your email address. You should never share you<br>Staff for your password information.                                   | ur login                                |
|                                  | Selecting Your User ID Below                                                                                                    |                                                                                                    | N 11 11 1 1 1 1 1 1 1 1 1 1 1 1 1 1 1 1 |
|                                  | If you have any "special characters" like hyphens and apostrop<br>any part of your User ID or Email Address. If anyportion of you<br>creation. <u>Click here to contact the Help Desk</u> for assistance | hes in your name, they should show below, but cannot be ur<br>Name below has an error, DO NOT continue with account                   | sed in                                  |
|                                  | Your Skidmore User ID (username) is auto-generated based o<br>You may EDIT your Preferred First initial only at this time.                                                                               | n available combinations of your name, shown below.                                                                                   | A Care                                  |
|                                  | Preferred First Initial:                                                                                                    | Cier                                                                                                    |                                         |
| and the second                   | Dreferred First Name:                                                                                                    | Filter Or                                                                                                    | 1 1/2/2/2/2                             |
| at an annual and a second second | (legal) First Name:                                                                                                    |                                                                                                    |                                         |
|                                  | Penelope                                                                                                    | Filter On                                                                                                    |                                         |
|                                  | (legal) Middle Name:                                                                                                    | Disabled                                                                                                    |                                         |
|                                  | (legal) Last Name:                                                                                                    |                                                                                                    | and the second second second second     |
|                                  | Carleton                                                                                                    | Disabled                                                                                                    | 1                                       |
|                                  | User ID Choice:                                                                                                    |                                                                                                    |                                         |
|                                  | pcarleto                                                                                                    | pearleton                                                                                                    |                                         |
|                                  | penelope                                                                                                    | penelopec                                                                                                    |                                         |
|                                  | penelopeca                                                                                                    | penelopecar                                                                                                    |                                         |
|                                  | penelopeceri                                                                                                    |                                                                                                    |                                         |
|                                  | Submit                                                                                                    |                                                                                                    |                                         |
|                                  |                                                                                                    |                                                                                                    |                                         |
|                                  | HELP DESK<br>Larg skriber (bars, ht Flor<br>Henr: hidde: John (b H<br>J tob 500 5000<br>Bit helphotologicalisations adv                                                                                  | COLLEGE INFO<br>ED ant & making<br>farrings Arrings, NY 12966<br>J 718 5030 5000<br>El info@dokinena adu                              |                                         |
| 2021 © Said                      |                                                                                                    |                                                                                                    | CREATING THORSET HATTERS                |

6. Verify your email account. Note: You can't change this after you hit submit. Click [Submit].

| nt<br>w is your email account addres |                                                                                                    |                                                                                                    |
|--------------------------------------|----------------------------------------------------------------------------------------------------|----------------------------------------------------------------------------------------------------|
| w is your email account addres       |                                                                                                    |                                                                                                    |
|                                      | ~~                                                                                                    |                                                                                                    |
|                                      |                                                                                                    |                                                                                                    |
|                                      |                                                                                                    |                                                                                                    |
|                                      |                                                                                                    |                                                                                                    |
|                                      |                                                                                                    |                                                                                                    |
|                                      |                                                                                                    |                                                                                                    |
|                                      |                                                                                                    |                                                                                                    |
|                                      |                                                                                                    |                                                                                                    |
|                                      |                                                                                                    |                                                                                                    |
|                                      |                                                                                                    |                                                                                                    |
| Floor<br>. 18-7                      | COLLEGE II<br>B15 Marth Bras<br>Saratega Springa,<br>S10 500 50                                                                                                    | 4F0<br>daay<br>47 12866<br>5000                                                                                                    |
|                                      | The at the state of the state of the state o | Пан Половичи<br>Пан Половичи<br>Али Janaan<br>Половичи<br>Половичи<br>Полови<br>Половичи<br>Половичи<br>Половичи<br>Половичи<br>Половичи<br>Половичи<br>Половичи<br>Половичи<br>Половичи<br>Половичи<br>Половичи<br>Половичи<br>Половичи<br>Половичи<br>Половичи<br>Полови<br>Половичи<br>Половичи<br>Половичи<br>Половичи<br>Полови<br>Половичи<br>Половичи<br>Полови<br>Половичи<br>Половичи<br>Половичи<br>Половичи<br>Половичи<br>Половичи<br>Половичи<br>Половичи<br>Половичи<br>Половичи<br>Половичи<br>Половичи<br>Половичи<br>Полови<br>Половичи<br>Половичи<br>Половичи<br>Полови<br>Полови<br>Полови<br>Полови<br>Полови<br>Полови<br>Полови<br>Полови<br>Полови<br>Полови<br>Полови<br>Полови |

7. Account Activated - Click [Activate Now]

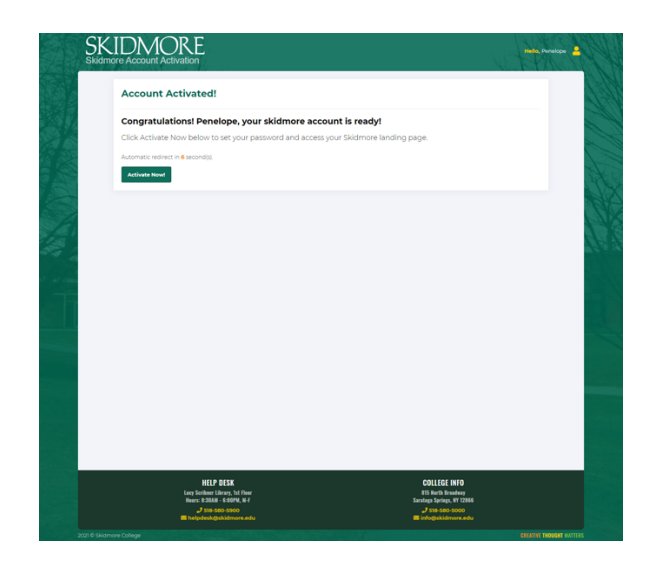

Please note: You will see this page as your account is being activated.

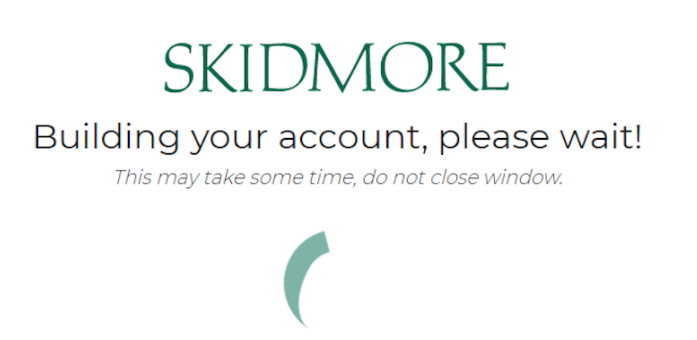

8. Welcome to Skidmore College. Answer the three onscreen questions

Enter a secondary email we can reach you at for password resets.

Choose a forgot password Question

Click on a picture to choose a security image.

Click [Create My Account]

| SKIDMORE |                                                                                                    |
|----------|----------------------------------------------------------------------------------------------------|
|          | Welcome to Skidmore College, Penelopel<br>Create your Skidmore College account                                                                                                    |
|          | Secondary email                                                                                                    |
|          | Choose a fregot password question (What the floor group least liked as a child?  Answer                                                                                                    |
|          |                                                                                                    |
|          | Click a picture to doose a security mage<br>Your curruin mage grows and address a security mage<br>Your control and net a fixed-shere vectore. The security mage grows and the security of the security of the se |
|          |                                                                                                    |
|          |                                                                                                    |
|          | Create My Account                                                                                                    |

9. **Reset Your Skidmore College Password.** Review the password requirements then enter new password and repeat new password. Click [Reset Password].

| Reset Your Skidmore                                                | e College Password                                                                                                    |  |
|--------------------------------------------------------------------|----------------------------------------------------------------------------------------------------|--|
| Password requirements: a<br>number, no parts of your<br>passwords. | it least 8 characters, a lowercase letter, an uppercase letter, a<br>username. Your password cannot be any of your last 4 |  |
| Need assistance? Call su                                           | oport at 518-580-5965                                                                                                    |  |
| Enter new password                                                 |                                                                                                    |  |
| 0                                                                  |                                                                                                    |  |

You are now on the Skidmore Application dashboard. Please bookmark this page.

Click on the drop-down arrow in the top right by Skidmore College and Click [Sign Out].

| SKIDMORE          | Q Search your apps      | Your Username<br>Skidmore College |
|-------------------|-------------------------|-----------------------------------|
| 🚹 My Apps         | ⊘ Skidmore Applications |                                   |
| Skidmore Applic   |                         |                                   |
| Add Section 🕀     |                         |                                   |
| A Notifications 1 | Oracle HCM              |                                   |
|                   |                         |                                   |
|                   |                         |                                   |
|                   |                         |                                   |
|                   |                         |                                   |
|                   |                         |                                   |